### **PINFICON** QUICK START GUIDE

How To Use IRwin App

#### With IRwin App you will be able to:

- Get Function test on a PDF report
- Get Calibration test on a PDF report
- Get logged survey on a PDF report
- Open files, download files & delete files from IRwin
- Optimize your GPS setting (Landfill and City Environment)

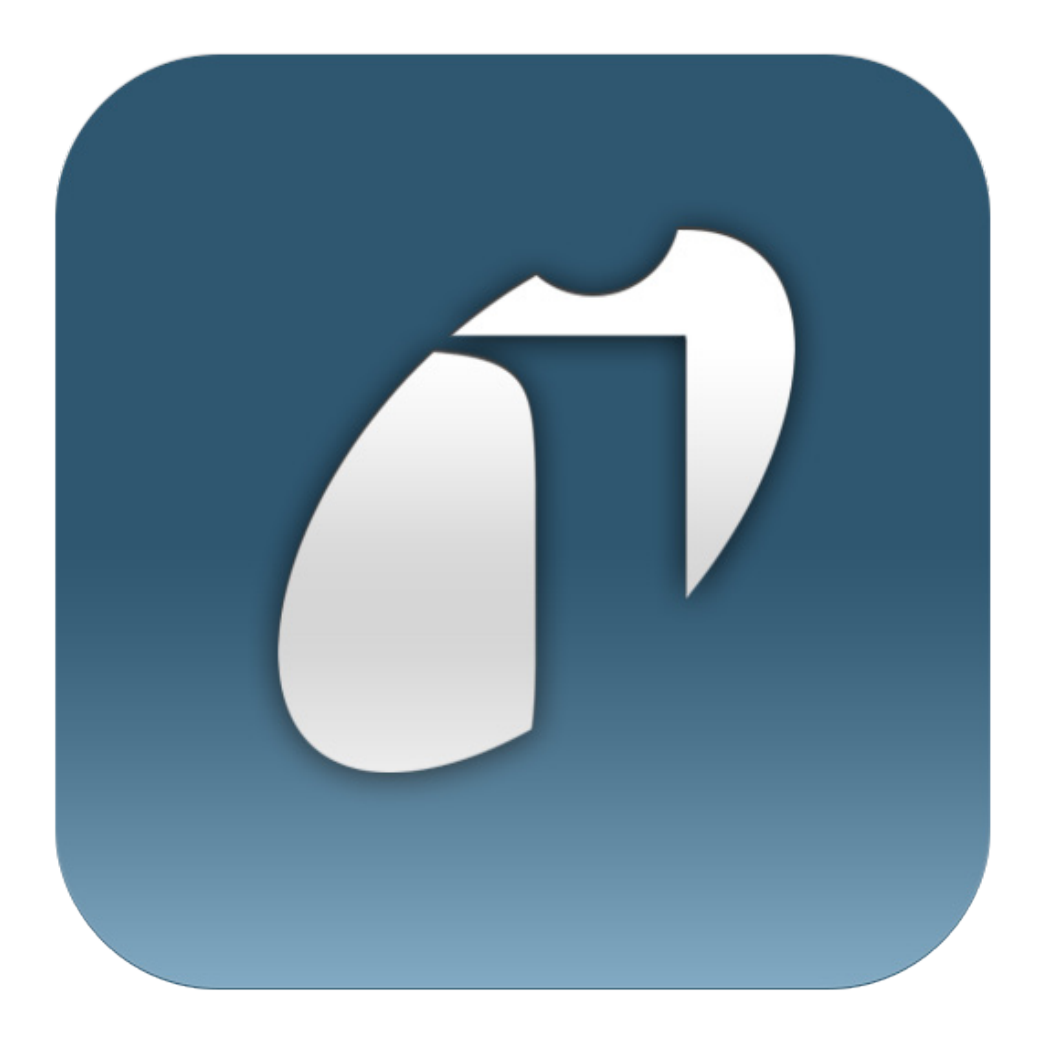

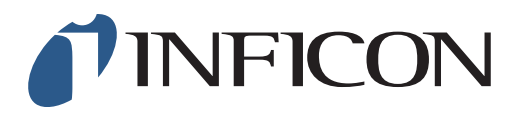

### **QUICK START GUIDE**

How To Use IRwin App - Start and Connect

 1

 Start IRwin and connect to the computer via Bluetooth

 2

Start IRwin App

3

Select Connection followed by Device

| 4                                                                    |          | / IRwin App |             |  |
|----------------------------------------------------------------------|----------|-------------|-------------|--|
|                                                                      | File Con | nection     | Live Stream |  |
| Select your IRwin serial number in the menu and press <i>Connect</i> | Stream   | m           | Files       |  |
|                                                                      |          |             |             |  |
|                                                                      | 92000943 | 3           |             |  |
|                                                                      | De       | evice       | Disco       |  |
|                                                                      |          |             |             |  |

#### How To View Log files from IRwin

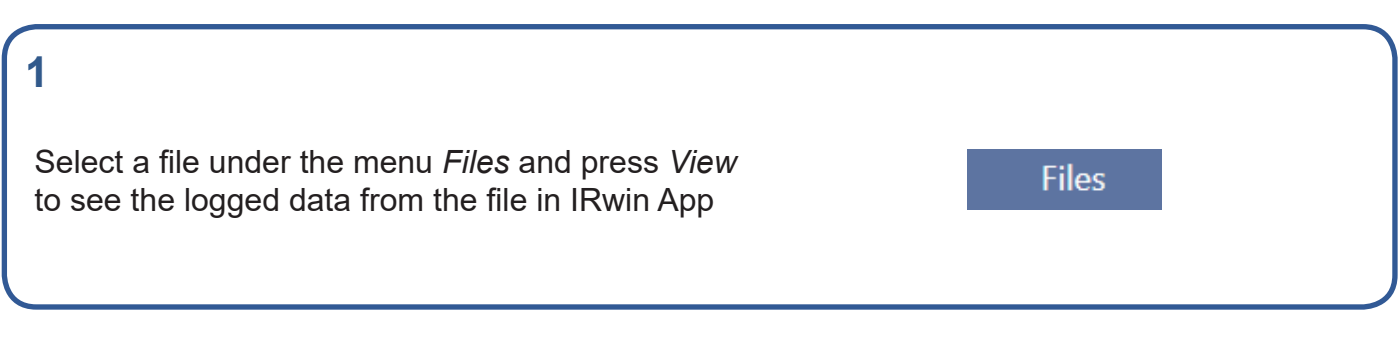

Connection

## How To Use IRwin App - **Download a file from IRwin**

| 1                                               |       |  |
|-------------------------------------------------|-------|--|
| Select a file in IRwin App under the menu Files | Files |  |
|                                                 |       |  |

| 2                                                | <ul> <li>1Kwin App</li> </ul>                                         |  |  |  |  |  |
|--------------------------------------------------|-----------------------------------------------------------------------|--|--|--|--|--|
| Select Download file and save it on the computer | File Connection Live Stream File Transfer View Setti Stream Files Map |  |  |  |  |  |
|                                                  | Device Disconnect Download File                                       |  |  |  |  |  |
|                                                  | Files<br>File Name                                                    |  |  |  |  |  |

# How To Use IRwin App - Visualize a file in a map

| 1                                |             |
|----------------------------------|-------------|
| Select Map and press Import File |             |
|                                  | Import File |
|                                  |             |

#### 2

Select a log file from your computer

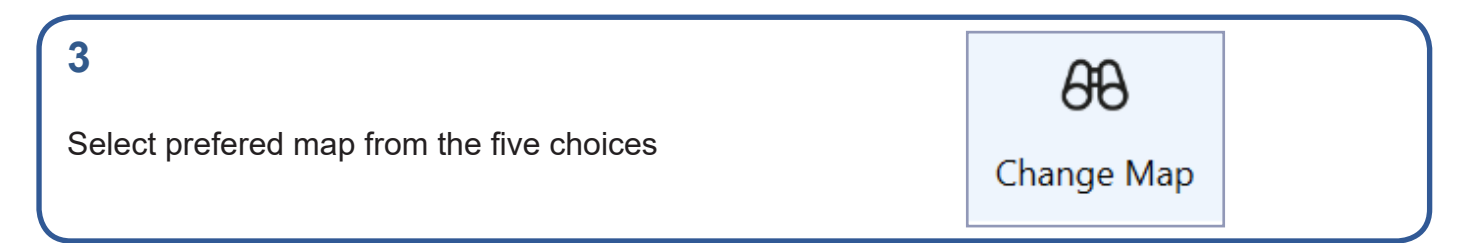

#### How To Use IRwin App -Open a log file from the computer in IRwin App

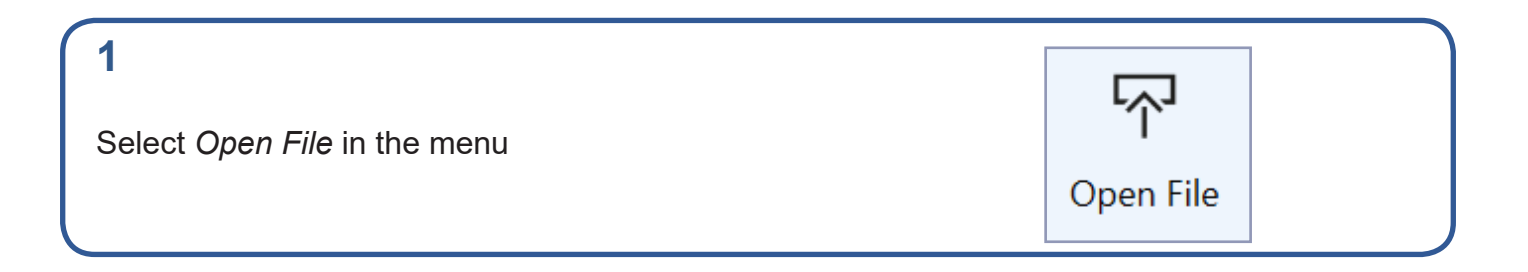

#### 2

Select a file from your computer (Only CSV files can be uploaded into IRwin app)

### How To Use IRwin App -Display different leak sizes on the map

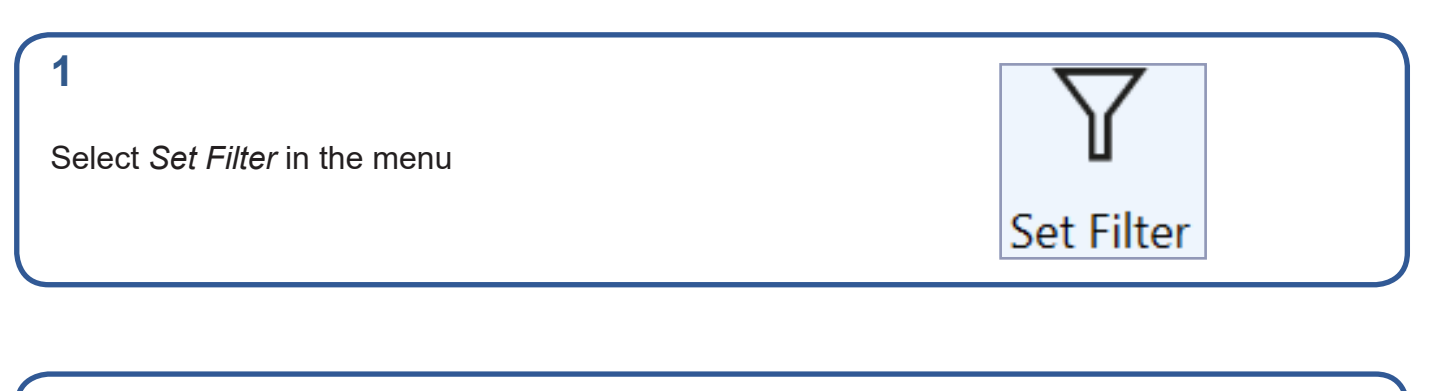

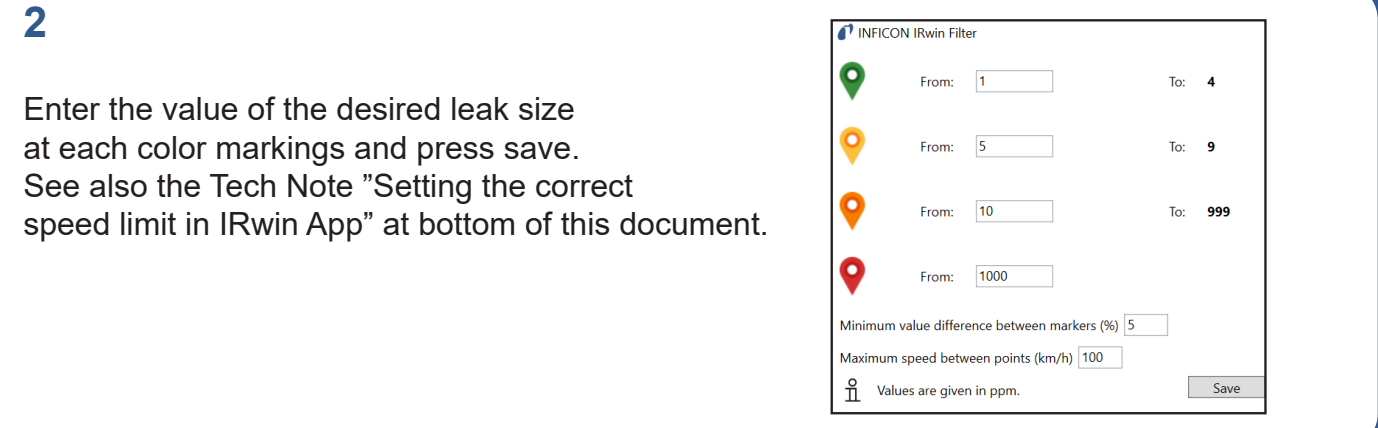

## How To Use IRwin App - **Export files to PDF**

#### 1

Follow the steps described under "Visualize a file in a map" on page 3

### 2

Under the menu Map, press Create Report

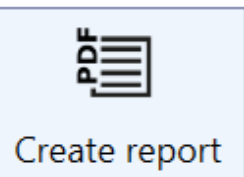

#### 3

Insert your company's logo or enter a comment in the PDF file, if so wished. Press *Save* to create the report

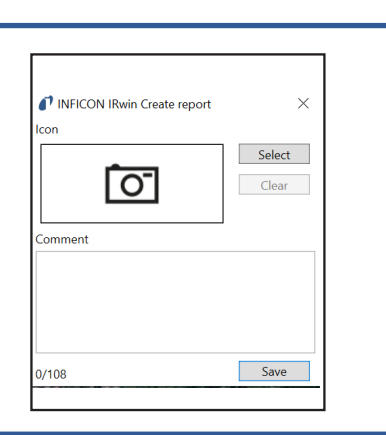

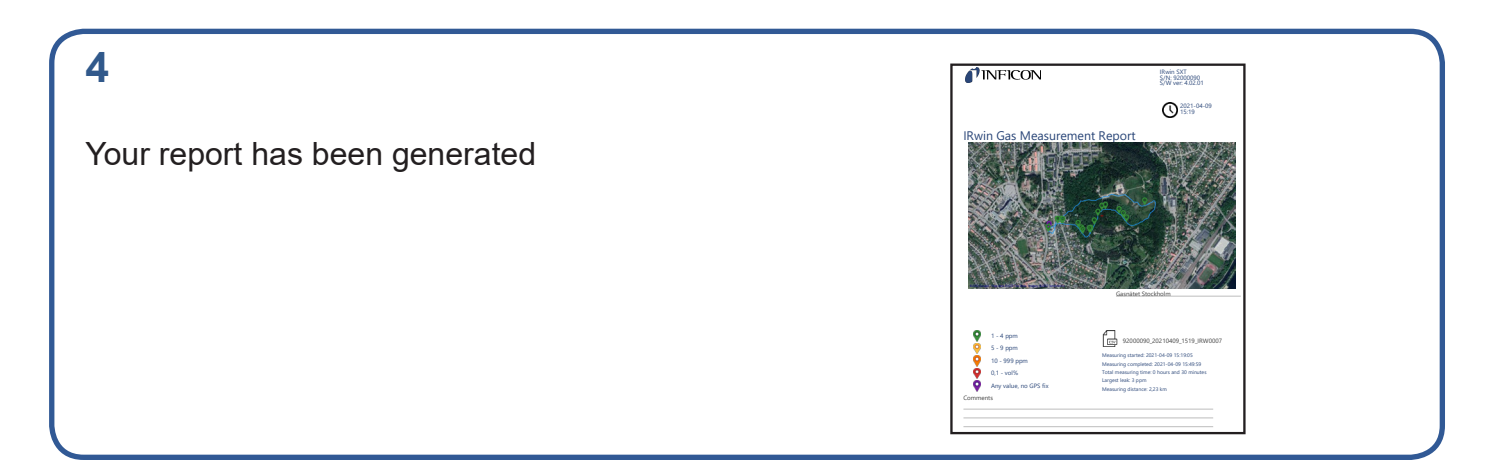

Settings

#### How To Use IRwin App -GPS settings for Normal Walk or Slow Walk\*

1

Go to the menu Settings and choose Device GPS

2

Mark the GPS setting that fits your survey best (Normal Walk or Slow Walk\*) and press save

\*Normal walk is recommended for city environment whereas Slow walk is recommended for landfill

| INFICON IRwin GPS Settings                                                                                                    | $\times$ |
|----------------------------------------------------------------------------------------------------|----------|
| O Normal Walk                                                                                                    |          |
| GPS settings optimized to keep a steady signal under normal walking conditions in normal survey conditions such as urban or city environment. |          |
|                                                                                                    |          |
| O Slow Walk                                                                                                    |          |
| GPS settings optimized for low speed survey conditions in open sky applications such<br>landfill.                                             | h as     |
|                                                                                                    |          |
| Nomal Walk is the default setting of the GPS chip Save Cance                                                                                  | el       |

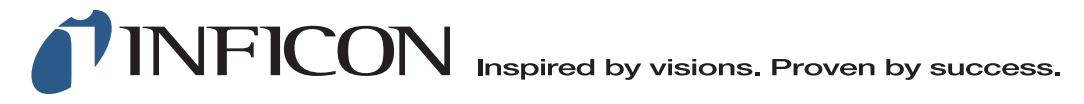

 www.inficon.com
 reach.sweden@inficon.com

 Product pictures to be modified to INFICON when available.
 Due to our continuing program of product improvements specifications are subject to change without notice.

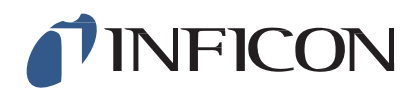

### **TECHNICAL NOTE**

#### IRwin Methane Leak Detector – Setting the correct Speed Limit in IRwin App 4.02

The IRwin APP Software for the methane leak detector IRwin allows operators to visualize their survey digitally on a laptop and create PDF's of the work.

Operators can walk or drive the survey route.

In the new IRwin app 4.02, the filter function added under the menu "Map" allows users to indicate whether the survey was undertaken on foot or with a vehicle based system by simply setting the maximum speed between points. This will improve the way the route is displayed in the map (PDF report).

For best results, we recommend to set the max speed to 7 km/h when walking, and to 100 km/h when performing the survey by car.

See images below for how to set the speed filter and the recommended settings.

IRwin App File Transfer File Connection Settings Help Files Map Stream  $\nabla$ Y 88 DO-92000943 Import File Set Filter Change Map Connect Device No file imported INFICON IRwin Filter Greenland From: 1 10 From: 100 From: From: 1000 Minimum value difference between markers (%) 5 ited State Maximum speed between points (km/h) 7 Save Cancel Values are given in ppm ň Algeria Libva Egypt Western Sahara Saudi Arab **lexico** Cuba

1) Survey on foot: set the maximum speed to 7 km/h

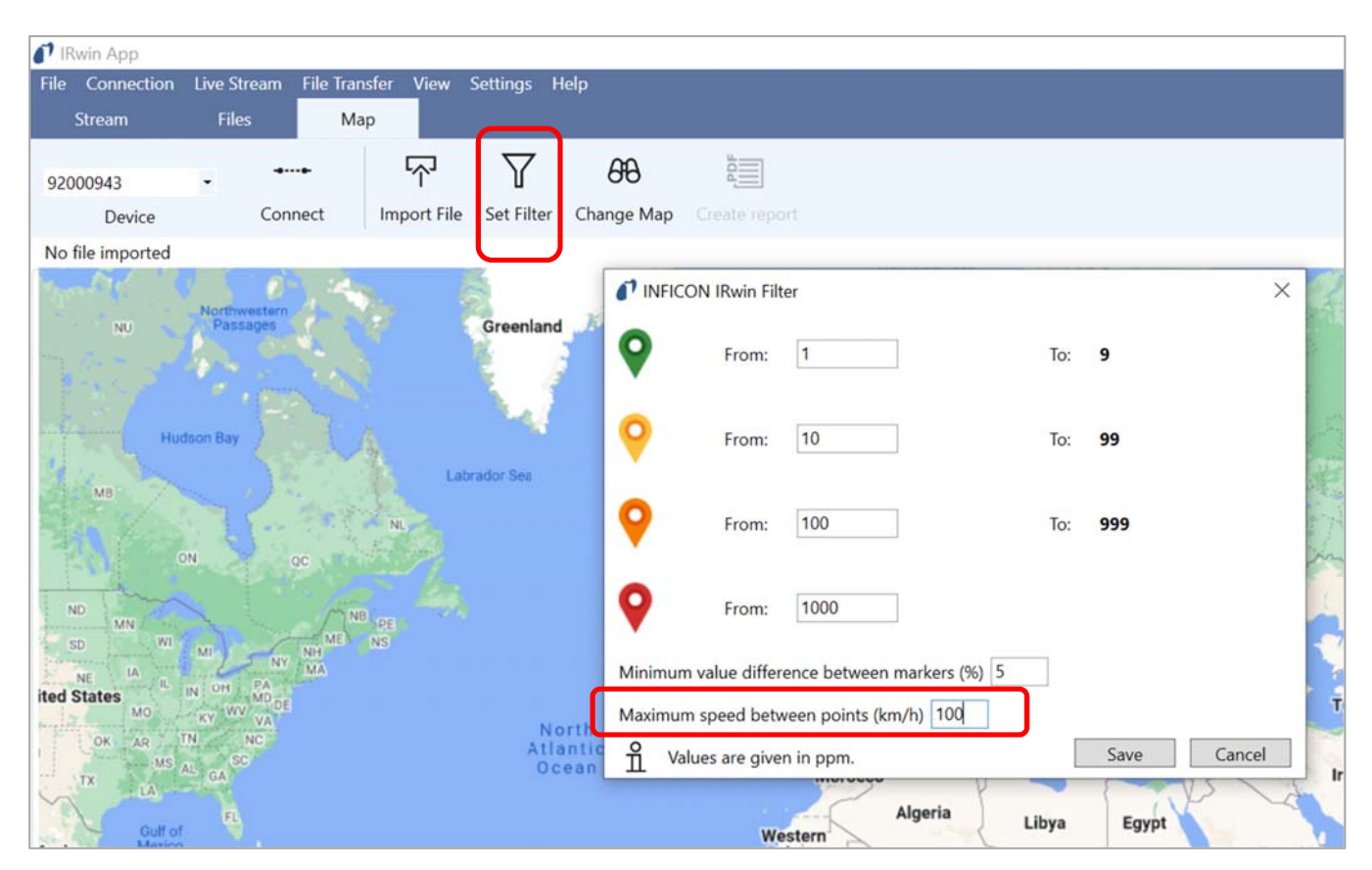

2) Survey with vehicle based system: set maximum speed to 100km/h

Gustaf Andersson, 2022-05-04

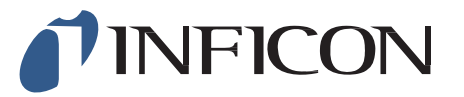

#### www.inficon.com reach.sweden@inficon.com

Due to our continuing program of product improvements, specifications are subject to change without notice. All trademarks are the property of their respective owners.

©2022 INFICON miu66en1-1 (2205)